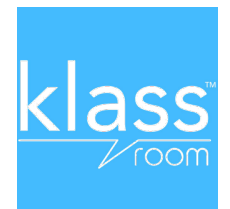

# Comment rejoindre la classe de votre enfant ?

## TUTO en images

### ETAPE 1

Après avoir téléchargé l'application, l'ouvrir.

#### ETAPE 2

Créez votre compte utilisateur sur Klassroom : numéro de téléphone + code à 6 chiffres envoyé par SMS. Puis votre prénom, nom et mail. (pas ceux de l'enfant).

#### ETAPE 3

Cliquez sur « rejoindre une classe ».

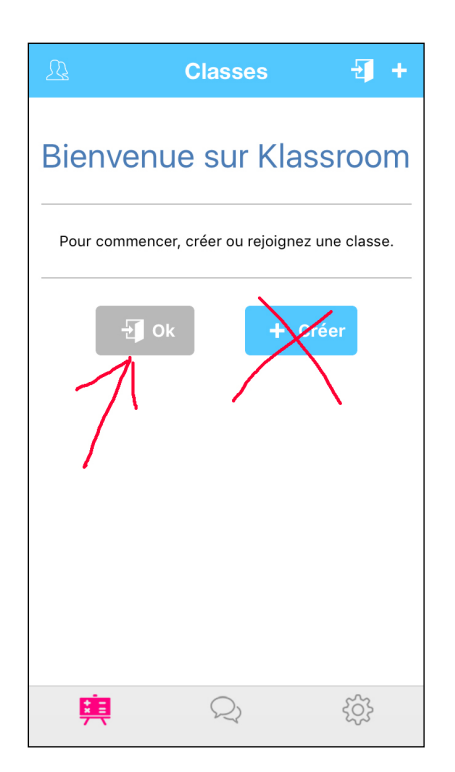

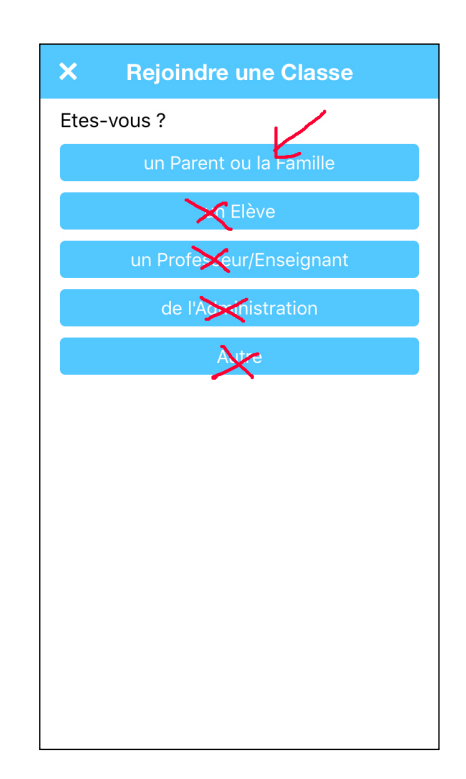

Entrez l'identifiant (appelé aussi « clé ») de la classe. Puis cliquez sur ajouter un élève. Il y a une clé pour chaque classe de l'école. Les clés sont données dans le document 1.

| Rejoindre une Classe                             |
|--------------------------------------------------|
| Entrez la clé de la classe pour la rejoindre     |
| Choisissez les élèves participant à la<br>classe |
| Ajouter un élève                                 |

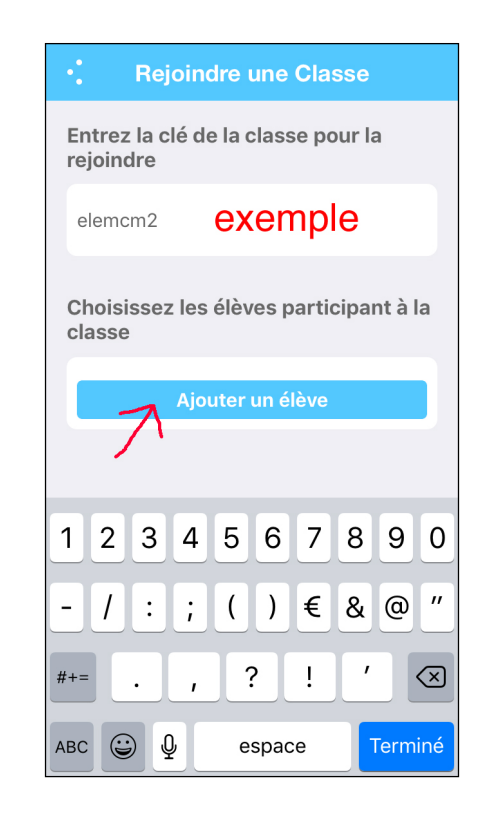

#### ETAPE 3

Renseignez le prénom, puis le nom de votre enfant. Pour la date de naissance, le genre et la situation parentale : validez votre choix par OK.

| × Ajouter un élève  |
|---------------------|
| Prénom              |
| Nom                 |
| Date de Naissance   |
| Gendre              |
| Vous étes son / sa  |
|                     |
| \<br>               |
| erreur lire : genre |
| erreur lire : genre |

| ×                                 | Ajouter un élé                      | ève  |
|-----------------------------------|-------------------------------------|------|
| prénom<br>Lise                    | Ċ                                   |      |
| <sup>NOM</sup><br>Messag          | Jer 2                               |      |
| <mark>Date de N</mark><br>Date de | A <mark>ISSANCE</mark><br>Naissance |      |
| Gendre                            |                                     |      |
| Vous êtes son / sa                |                                     |      |
| Annuler                           |                                     | Ok   |
|                                   |                                     | 2014 |
| 2                                 | avril                               | 2015 |
| 3                                 | mai                                 | 2016 |
| 4                                 | juin                                | 2017 |
| 5                                 | juillet                             | 2018 |
| 6                                 | août                                | 2019 |
| N Í                               | septembre                           | 2020 |

| Ajouter un élève | × Ajouter un élève                       |
|------------------|------------------------------------------|
|                  | prénom<br>Lise                           |
| er               | NOM<br>Messager                          |
| AISSANCE         | date de naissance<br><b>4/6/07</b>       |
|                  | gendre<br><b>F</b>                       |
| es son / sa      | vous êtes son / sa<br>Vous êtes son / sa |
| Ok               | Annuler                                  |
|                  |                                          |
| -> M             | Père                                     |
| → F              | Mère                                     |
|                  | Frère                                    |
|                  | Soeur<br>Grand-mère                      |

Ensuite enregistrez les renseignements et cochez en face du nom.

| ×                          | Ajouter un élève | Enr.       |
|----------------------------|------------------|------------|
| <sup>prénom</sup><br>Lise  |                  | $\bigcirc$ |
| <sup>NOM</sup><br>Messaç   | ger              |            |
| date de 1<br><b>4/6/07</b> | IAISSANCE        |            |
| gendre<br><b>F</b>         |                  |            |
| vous ête<br><b>Mère</b>    | S SON / SA       |            |
|                            |                  |            |
|                            |                  |            |
|                            |                  |            |

| Informations de l'élève      |
|------------------------------|
| Créor un élève               |
| Lise Messager, f, 04/06/2007 |
|                              |
| '\                           |
|                              |
|                              |
|                              |
|                              |
|                              |
|                              |

Enfin valider la création de l'élève par OK.

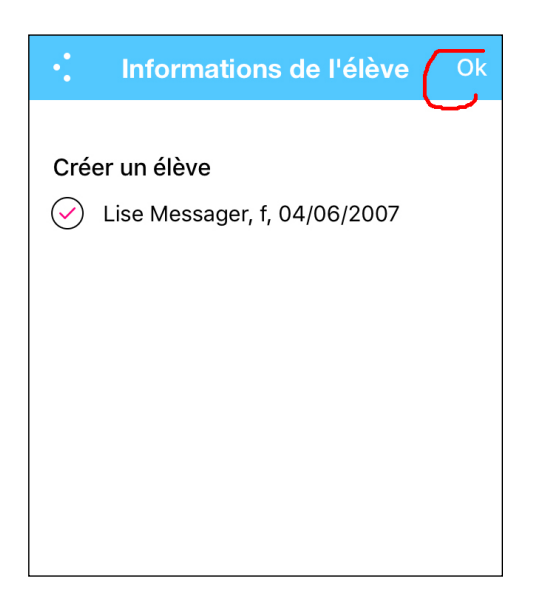

Cochez à nouveau puis ATTENTION cliquez sur OK et non ajouter un élève.

| •: Rejoindre une C                               | Classe    |  |
|--------------------------------------------------|-----------|--|
| Entrez la clé de la classe<br>rejoindre          | e pour la |  |
| elemcm2                                          |           |  |
| Choisissez les élèves participant à la<br>classe |           |  |
| Lise Messager, f,<br>04/06/2007                  | Modifier  |  |
| Ajoute va élè                                    | eve       |  |
|                                                  |           |  |

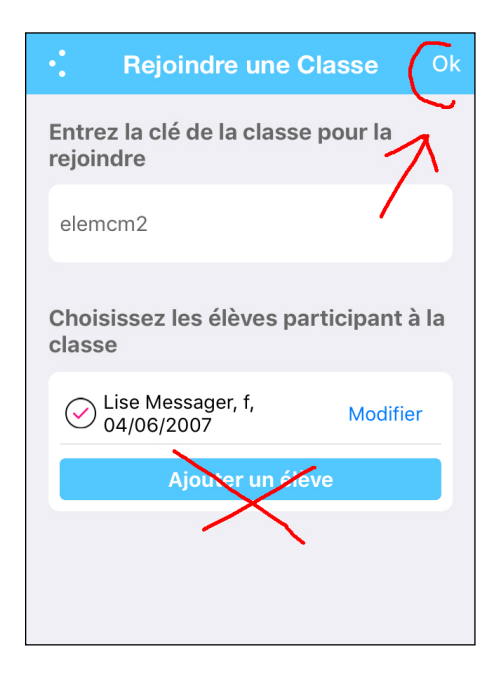

Il n'y a plus qu'à attendre que votre accès à la classe soit validé par l'enseignant pour des raisons de sécurité et vous ne manquerez plus aucune information sur votre enfant.

Ci-dessous votre demande en attente de validation.

| <u>R</u> 1  | Classes                |                |
|-------------|------------------------|----------------|
| Bienver     | ue sur Kla             | assroom        |
| Pour commer | ncer, créer ou rejoign | ez une classe. |
| Ð           | Ok +                   | Créer          |
|             |                        |                |
|             |                        |                |
|             | /                      |                |
| V           |                        |                |
| <u>H</u>    | $Q_{\tilde{c}}$        | Ś              |

Cordialement,

Franck Leullier

Pour plus d'informations sur l'application et son fonctionnement, allez sur le site http://www.klassrom.